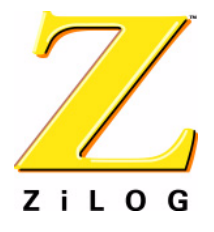

# Z8ENCORE000ZCO

Z8 Encore!® Flash Microcontroller Development Kit

**User Manual** 

PRELIMINARY

UM014603-0903

ZiLOG Worldwide Headquarters • 532 Race Street • San Jose, CA 95126-3432 Telephone: 408.558.8500 • Fax: 408.558.8300 • <u>www.zilog.com</u>

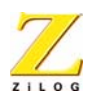

This publication is subject to replacement by a later edition. To determine whether a later edition exists, or to request copies of publications, contact:

ZiLOG Worldwide Headquarters 532 Race Street San Jose, CA 95126-3432 Telephone: 408.558.8500 Fax: 408.558.8300 www.zilog.com

#### **Document Disclaimer**

ZiLOG is a registered trademark of ZiLOG Inc. in the United States and in other countries. All other products and/or service names mentioned herein may be trademarks of the companies with which they are associated.

©2002 by ZiLOG, Inc. All rights reserved. Information in this publication concerning the devices, applications, or technology described is intended to suggest possible uses and may be superseded. ZiLOG, INC. DOES NOT ASSUME LIABILITY FOR OR PROVIDE A REPRESENTATION OF ACCURACY OF THE INFORMATION, DEVICES, OR TECHNOLOGY DESCRIBED IN THIS DOCUMENT. ZiLOG ALSO DOES NOT ASSUME LIABILITY FOR INTELLECTUAL PROPERTY INFRINGEMENT RELATED IN ANY MANNER TO USE OF INFORMATION, DEVICES, OR TECHNOLOGY DESCRIBED HEREIN OR OTHERWISE. Except with the express written approval of ZiLOG, use of information, devices, or technology as critical components of life support systems is not authorized. No licenses are conveyed, implicitly or otherwise, by this document under any intellectual property rights.

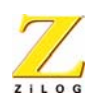

iii

# Safeguards

The following precautions must be observed when working with the devices described in this document.

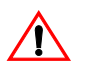

**Caution:** Always use a grounding strap to prevent damage resulting from electrostatic discharge (ESD).

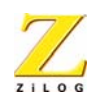

iv

# Table of Contents

| Introduction                                  | 1  |
|-----------------------------------------------|----|
| Hardware                                      | 1  |
| Software (on CD-ROM)                          | 2  |
| Documentation                                 | 2  |
| System/Software Requirements                  | 3  |
| Supported Host System Configuration           | 3  |
| Installation                                  | 5  |
| Setting up the Evaluation Board               | 5  |
| Changing the Universal 9VDC Power Supply Plug |    |
| Configurations                                | 6  |
| Installing the ZDS-II Z8 Encore!TM Software   | 7  |
| Getting Started                               | 13 |
| Using ZDS II                                  | 13 |
| Z8 Encore!™ Evaluation Board                  |    |
| Introduction                                  | 18 |
| Features                                      | 18 |
| Block Diagram                                 | 19 |
| MCU                                           | 21 |
| LED Array                                     | 22 |
| Serial Communications Devices                 | 23 |
| I2C Interface                                 | 23 |
| SPI Interface                                 | 24 |
| IrDA Transceiver                              | 24 |
| Power and Communication Interfaces            | 25 |
| Smart Cable                                   | 25 |
| Expansion Module Interface                    | 25 |
| Configuration Headers/Jumpers                 | 31 |
| Embedded Modem                                | 35 |
| Pushbuttons                                   | 36 |
| Schematics                                    |    |

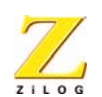

# List of Figures

| Figure 1.  | Kit Contents                                              |
|------------|-----------------------------------------------------------|
| Figure 2.  | Evaluation Board External Connections                     |
| Figure 3.  | 9VDC Universal Power Supply Components                    |
| Figure 4.  | Inserting a New Plug Configuration7                       |
| Figure 5.  | Installation Wizard (Reference Only)                      |
| Figure 6.  | License Agreement (Reference Only)9                       |
| Figure 7.  | Destination Location Screen10                             |
| Figure 8.  | Select Program Folder                                     |
| Figure 9.  | Register Your Software Screen (Reference Only)12          |
| Figure 10. | Open Project Dialog Box                                   |
| Figure 11. | Sample Directory14                                        |
| Figure 12. | src Folder                                                |
| Figure 13. | ZDS II Opening Screen                                     |
| Figure 14. | Major Z8 Encore! <sup>TM</sup> Evaluation Board Blocks19  |
| Figure 15. | Z8 Encore! <sup>TM</sup> Evaluation Board Block Diagram20 |
| Figure 16. | Smart Cable                                               |
| Figure 17. | Embedded Modem Placement                                  |
| Figure 18. | User-Configurable Pushbuttons                             |

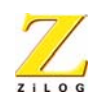

vi

# List of Tables

| Table 1.  | LED Anode Assignments                          |
|-----------|------------------------------------------------|
| Table 2.  | LED Cathode/Modem/Trigger                      |
| Table 3.  | LED Addressing                                 |
| Table 4.  | I2C Address for Configuration Register on the  |
| m 11 f    | PCA8550 (02)                                   |
| Table 5.  | Header J6                                      |
| Table 6.  | Header J8                                      |
| Table 7.  | Configuration Headers and Jumpers              |
| Table 8.  | J6.9–J6.11 -Modem Enable/Disable               |
| Table 9.  | J6.12–J6.14 -Console Enable/Disable            |
| Table 10. | J7 External Vref                               |
| Table 11. | J9 Vref                                        |
| Table 12. | J10 IrDA Enable/Disable                        |
| Table 13. | J11 SocketModem Power (3VDC/5VDC)33            |
| Table 14. | J12–RS-485_1_Enable First Interface            |
| Table 15. | J13–RS-485_1_Enable Second Interface           |
| Table 16. | J14–RT_1, Termination Resistors Enable, RS-485 |
|           | First Interface                                |
| Table 17. | J15-RT_2, Termination Resistors Enable, RS-485 |
|           | Second Interface                               |
| Table 18. | SocketModem Ordering Information               |

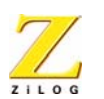

# Introduction

The Z8 Encore!<sup>®</sup> Flash Microcontroller (MCU) is the first in the new line of ZiLOG microcontroller products. This board supports the Z8 Encore!<sup>®</sup> and introduces Flash to the Z8<sup>®</sup> line of microcontrollers.

The Z8 Encore!<sup>®</sup> Development Kit (Z8ENCORE000ZCO) allows users to become familiar with the hardware and software tools available with this product. This kit consists of the 64KB version of the Z8 Encore!<sup>®</sup> Evaluation board that supports and presents the features of the Z8 Encore!<sup>®</sup>. The software development tool kit allows users to begin writing application software and contains all supporting documents.

This manual acquaints users with the Z8 Encore!<sup>®</sup> Development Kit, and gives instructions on setting up and using the tools to start building designs and applications.

# **Kit Contents**

The Z8 Encore!<sup>®</sup> Flash Microcontroller Development Kit contains the following:

## Hardware

- Z8 Encore!<sup>®</sup> Evaluation board
- Smart cable for PC to Z8 Encore!<sup>®</sup> evaluation board (DB9 to six-pin male)
- 9VDC universal power supply (for more detail see Figure 3 on page 6)

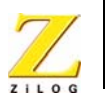

2

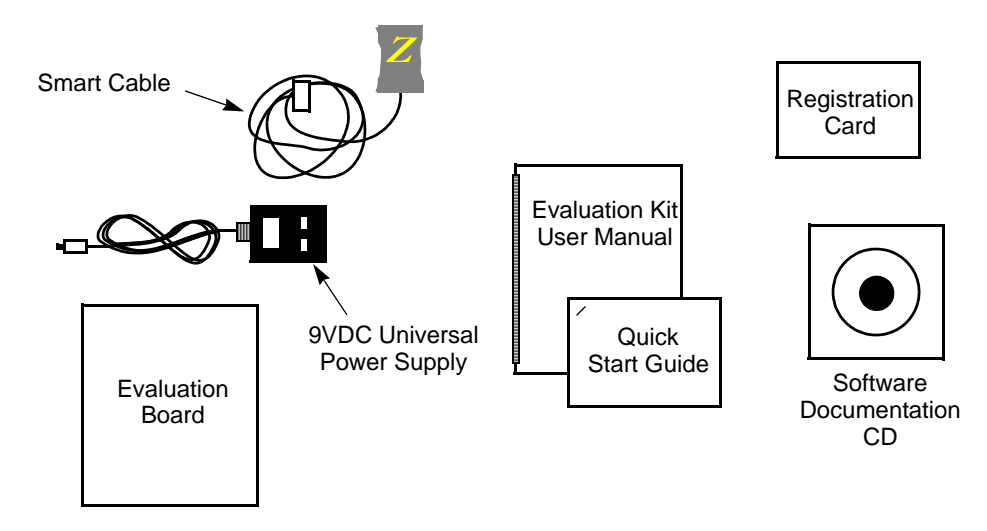

Figure 1. Z8 Encore!<sup>®</sup> Development Kit Contents

# Software (on CD-ROM)

- ZDS II- Z8 Encore!<sup>®</sup> IDE with ANSI C-Compiler
- Sample code
- Device driver software
- Document browser
- Acrobat Reader install program

## **Documentation**

- Quick Start Guide
- Development Kit User Manual
- Programmer's Reference Sheet
- Registration card

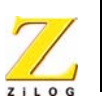

- Z8 Encore!<sup>®</sup> technical documentation (on CD-ROM)
  - ZDS II IDE User Manual
  - eZ8 CPU User Manual
  - Product Specification
  - Product briefs
  - Application notes
  - Programmer's Reference Sheet
  - Flyers
  - Product Line Card

The sample code is installed with ZDS II and resides in the <installation directory>\sample in the user's disk drive.

```
The device driver software is installed with ZDS II and resides in the <installation directoryu>\applica-
tions\Z864xx\Z864xx DriversDemo in the user's disk drive.
```

The documentation can be installed by the user with the DemoShield interface or can be viewed on the CD-ROM using the DemoShield menus and a PDF reader. A copy of the Acrobat installer is provided on the CD-ROM and can be installed from the DemoShield install screen. After installing the documentation on the user's system Windows Explorer can be used to select any document to be viewed with your favorite PDF file viewer.

# System/Software Requirements

IBM PC (or compatible computer) with the following recommended configurations:

# Supported Host System Configuration

- Win98 Second Edition, WinNT 4.0 Service Pack 6, Win2000 Service Pack 3, WinXP Service Pack 1
- PentiumII/233MHz processor or higher up to Pentium IV, 2.8 GHz
- 96MB RAM or more

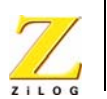

- 25MB hard disk space or more
- Super VGA video adapter
- CD-ROM
- One or more RS-232 communication ports

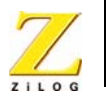

# Installation

This chapter describes the installation of hardware and software tools for the Z8 Encore!<sup>®</sup> Evaluation Kit. The first section describes setting up the evaluation board and substituting plug configurations of the universal 9VDC power supply. The second section describes installing the ZDS II IDE Z8 Encore!<sup>®</sup> software.

# Setting up the Evaluation Board

The PC communicates with the Z8 Encore! Flash Microcontroller Evaluation board using the serial port of the PC. A Z8 Encore!<sup>®</sup> Smart Cable converts the RS-232 signals into the 3.3V bidirectional open-drain signal needed to communicate with the on-chip debugger of the eZ8. This Z8 Encore!<sup>®</sup> Smart Cable is a small circuit board with an attached cable and a six-pin right angle female connector that attaches to the evaluation board.

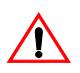

**Caution:** Always use a grounding strap to prevent damage resulting from electrostatic discharge (ESD).

- 1. Connect the serial port of the PC to the Z8 Encore! Smart Cable female DB9 connector.
- 2. Connect the Z8 Encore! Smart Cable to the Z8 Encore Flash Microcontroller evaluation board pin header P4.
- 3. Connect the 9VDC universal power supply to the evaluation board, then to an electrical outlet.

See Figure 2 for the Z8 Encore!<sup>®</sup> Development Kit external connections.

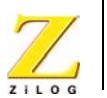

6

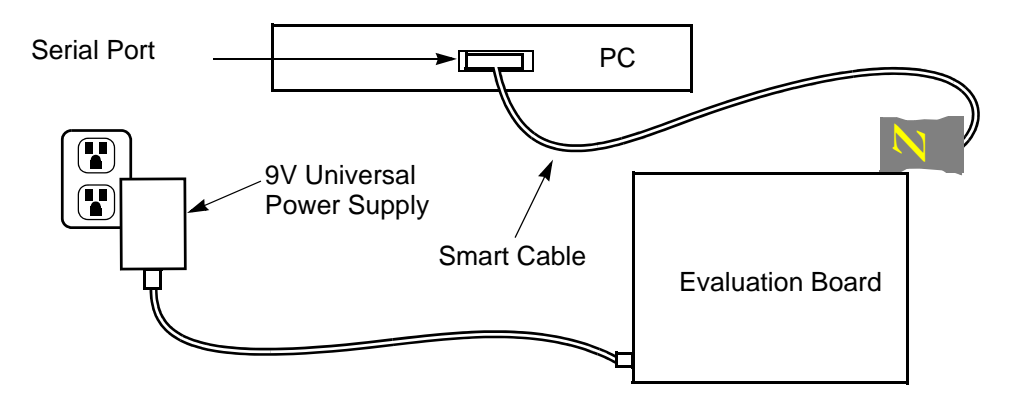

**Figure 2. Evaluation Board External Connections** 

# Changing the Universal 9VDC Power Supply Plug Configurations

Figure 3 illustrates the contents of the Universal Power Supply kit.

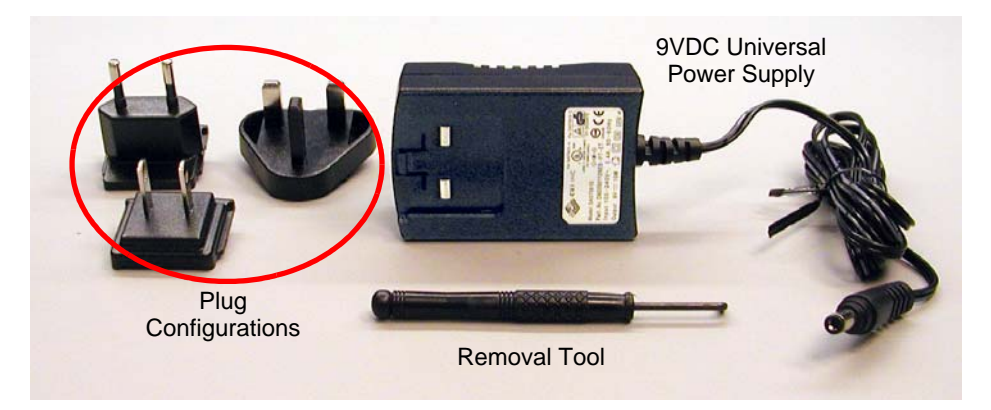

Figure 3. 9VDC Universal Power Supply Components

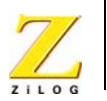

The universal 9VDC power supply features three different plug configurations (in circle), the power supply itself and a tool that aids in removing one plug configuration to insert another.

To substitute one plug configuration for another, follow these steps:

- 1. Using the removal tool, place it in the round hole at the top of the current plug configuration.
- 2. Press down to disengage the keeper tab and push the plug configuration out of its slot.
- 3. Select the plug configuration of choice for your location, and insert it into the slot left by the previous plug configuration.
- 4. Push the new plug configuration down until it snaps into place (Figure 4).

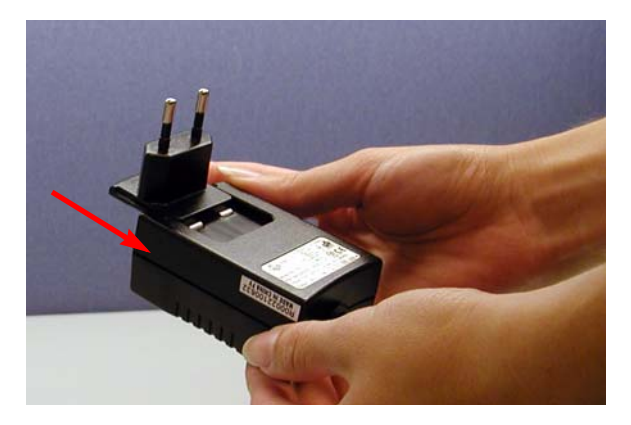

Figure 4. Inserting a New Plug Configuration

# Installing the ZDS-II Z8 Encore!® Software

Perform the following steps to install the software tools:

1. Load the ZDS II-Z8 Encore <sup>®</sup> Flash Microcontroller CD into the CD-ROM drive of the host PC. The CD launches DemoShield automati-

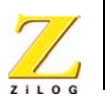

8

cally and provides a menu to install the product and documentation. Selecting INSTALL PRODUCTS followed by INSTALL ZDS II displays the Installation Wizard (Figure 5).

**Note:** Software versions shown in the following illustrations are for reference only. You may have an updated version.

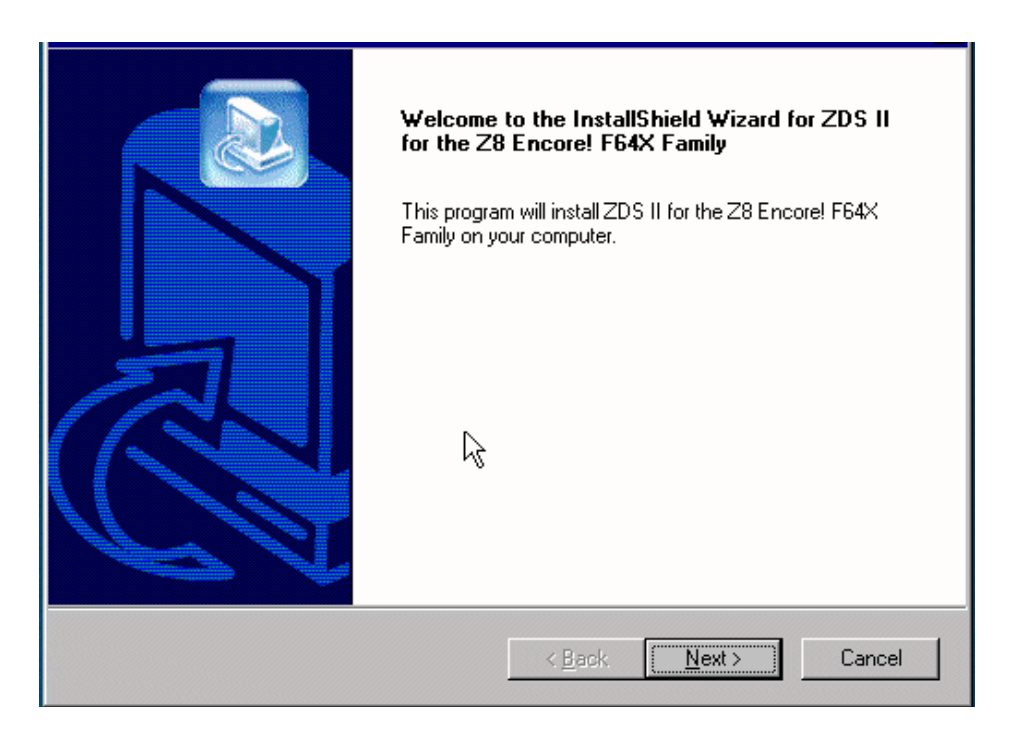

#### Figure 5. Installation Wizard (Reference Only)

2. Click Next> to continue with the installation. The License Agreement appears (Figure 6).

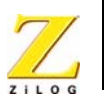

| License Agreement Please read the following license agreement carefully.                                                                                                    |
|----------------------------------------------------------------------------------------------------|
| Press the PAGE DOWN key to see the rest of the agreement.                                                                                                    |
| License-To-Use Agreement for ZiLOG Software<br>ZiLOG. Language Systems & Libraries, Interface & Control Software, IDE Software<br>BY SELECTING "I ACCEPT" IN THIS INSTALL PROGRAM, YOU AGREE TO BE<br>BOUND BY THE FOLLOWING TERMS. IF YOU DO NOT AGREE TO THESE TERMS,<br>PROMPTLY RETURN THE SOFTWARE AND THE ACCOMPANYING ITEMS TO THE<br>PLACE YOU OBTAINED THEM FROM FOR A FULL REFUND. IF THE INDIVIDUAL<br>INSTALLING THIS SOFTWARE IS AN BAPLOYEE, AGENT, CONTRACTOR OR<br>ASSISTANT OF AN ENTITY THAT HAS PURCHASED THE RIGHT TO USE THE<br>Do you accept all the terms of the preceding License Agreement? If you choose No, the<br>setup will close. To install ZDS II for the Z8 Encore! F64X Family, you must accept this<br>agreement. |
| < <u>B</u> ack <u>Y</u> es <u>N</u> o                                                                                                    |

Figure 6. License Agreement (Reference Only)

- 3. Select <u>Yes</u> to accept the agreement and proceed with the installation.
- 4. After selecting Yes, the Choose Destiation Location screen appears. follow the directions on the screen and choose whether to install ZDS II in the default location or in some other folder. Click on <u>Next></u>.

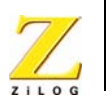

10

| Choose Destination Location                                                                                         |
|----------------------------------------------------------------------------------------------------|
|                                                                                                    |
| Setup will install ZDS II for the Z8 Encore! F64X Family in the following folder.                                   |
| To install to this folder, click Next. To install to a different folder, click Browse and select<br>another folder. |
|                                                                                                    |
|                                                                                                    |
| $\searrow$                                                                                                    |
| Destination Folder                                                                                                  |
| C:\\ZiLOG\ZDSII_Z8 Encore! F64X_4.2.0                                                                               |
| InstallShield                                                                                                    |
| < <u>B</u> ack [ <u>N</u> ext>] Cancel                                                                              |

**Figure 7. Destination Location Screen** 

5. The Select Program folder screen appears. Follow the directions on the screen and click on <u>Next></u>.

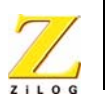

| Select Program Folder<br>Please select a program folder.                                                                                                    |
|----------------------------------------------------------------------------------------------------|
| Setup will add program icons to the Program Folder listed below. You may type a new folder<br>name, or select one from the existing folders list. Click Next to continue.                                                |
| Program Folders:                                                                                                    |
| ZiLOG ZDS II - Z8 Encore! F64X_4.2.0                                                                                                    |
| Existing Folders:                                                                                                    |
| Administrative Tools (Common)<br>Adobe<br>IMSI HiJaak Pro 5.0<br>Iomega Tools for Windows NT<br>Kronos Workforce Express<br>Microsoft Office Small Business Tools<br>Microsoft Office Tools<br>MS Hardware<br>Screen Art |
| nstallShield                                                                                                    |
| < <u>B</u> ack <u>N</u> ext > Cancel                                                                                                    |

#### **Figure 8. Select Program Folder**

- 6. After selecting <u>Next></u>, the Installation Wizard completes the installation.
- 7. When the installation is complete, another screen (Figure 9) appears asking you to register the product online at <u>www.zilog.com</u>. To register at a later time the registration link to the internet site is provided in the ZDS II Help menu.

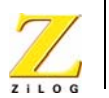

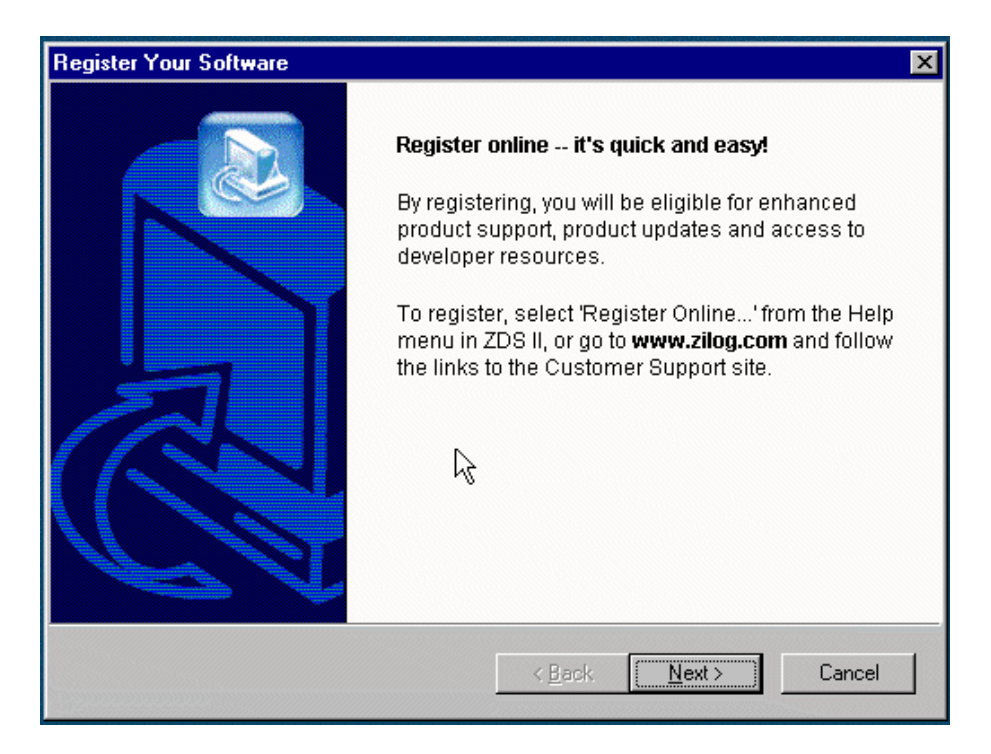

Figure 9. Register Your Software Screen (Reference Only)

The following directory is installed on the host PC, assuming all installation settings remain at their defaults:
 C:/Program Files/ZiLOG/ZDS II\_Z8\_Encore!
 F64X 4.2.0.

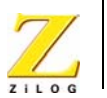

# **Getting Started**

# Using ZDS II

Perform the following procedure to open an existing project.

- 1. Connect the Evaluation board to the host PC's serial communications port using the Smart Cable.
- 2. Apply 9VDC power to the Evaluation board.
- Run the ZDS II Software (Start > Programs > ZDS II-Z8 Encore! F64X 4.2.0>ZDS II-28 Encore! F64X 4.2.0.
- 4. Select Open Project from the File menu. The Open Project dialog box appears. See Figure 10.

| Open Project                                              |                               |          | ? ×                    |
|-----------------------------------------------------------|-------------------------------|----------|------------------------|
| Look jn:                                                  | C ZDSII_Z8 Encore! F64X_4.2.1 |          |                        |
| Application<br>bin<br>config<br>include<br>lib<br>Samples | ns 🦲 src                      |          |                        |
| ,<br>File <u>n</u> ame:<br>Files of <u>t</u> ype:         | Project Files (*.pro)         | <b>•</b> | <u>O</u> pen<br>Cancel |

#### Figure 10. Open Project Dialog Box

5. Select samples. The samples folder appears (Figure 11).

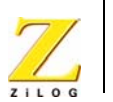

14

| Open Project            |                       |   |   |                | ? ×          |
|-------------------------|-----------------------|---|---|----------------|--------------|
| Look jn:                | 🔁 Samples             | • | £ | <del>d</del> * |              |
| <b>Z8F64</b> ** <u></u> | edBlink               |   |   |                |              |
| File <u>n</u> ame:      |                       |   |   |                | <u>O</u> pen |
| Files of <u>type</u> :  | Project Files (*.pro) |   | - |                | Cancel       |

**Figure 11. Sample Directory** 

6. Select the Z8F64xx\_ledBlink folder and then the src folder to access the project file named ledBlink.pro. See Figure 12.

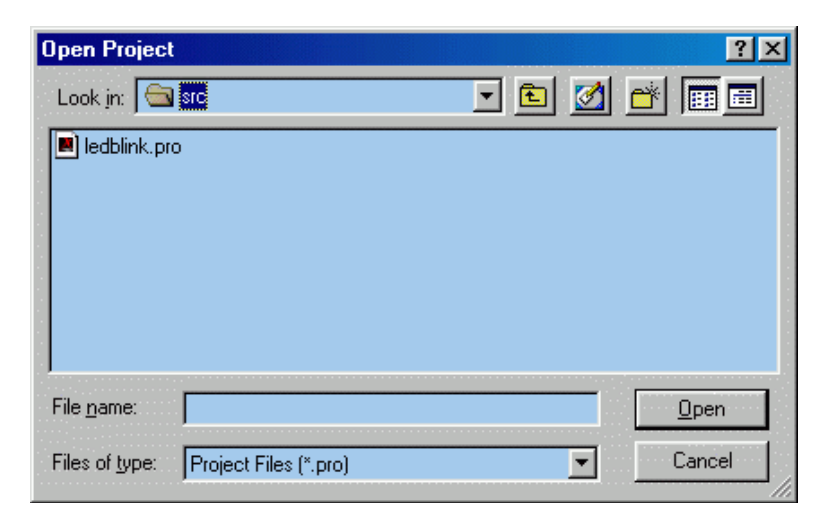

Figure 12. src Folder

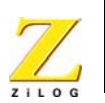

15

7. Select the ledblink.pro file. The initial ZDS II program screen opens (Figure 13).

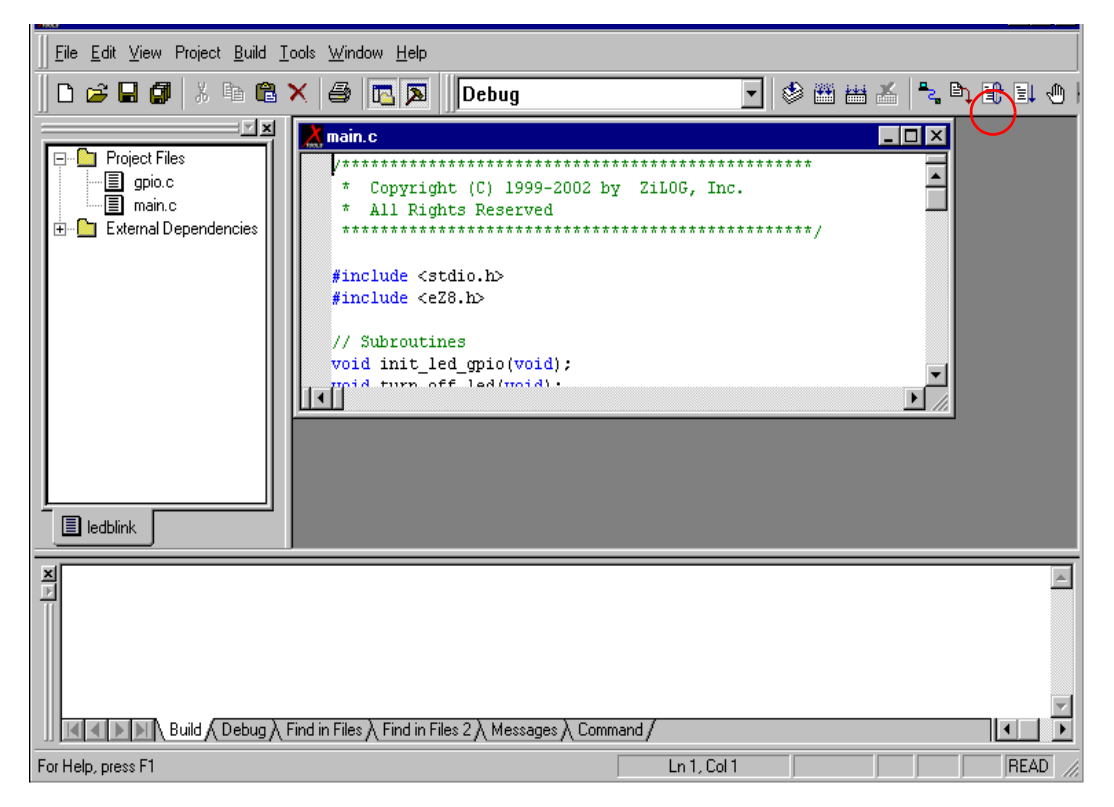

Figure 13. ZDS II Opening Screen

8. Click on the Rebuild All and then the Reset icon to connect and download the code to the Evaluation board.

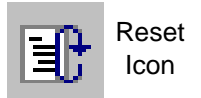

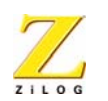

16

9. Click on Go to start the program.

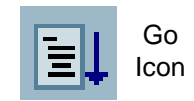

For additional information, refer to Chapter 1, Getting Started, in the ZiLOG Developer Studio II, Z8 Encore<sup>®</sup> User Manual, supplied with the documentation on the CD-ROM or available for download at <u>www.zilog.com</u>.

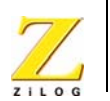

17

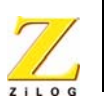

# Z8 Encore!®Evaluation Board

# Introduction

Z8 Encore!<sup>®</sup> evaluation board (64KB version) is an evaluation and prototyping board for the Z8 Encore!<sup>®</sup> family of microcontrollers. The board provides customers with a tool to evaluate features of Z8 Encore!<sup>®</sup> family, and to start developing an application before building the hardware.

# **Features**

- Z8 Encore!<sup>®</sup> MCU
- LED array with four 7 x 5 LED matrices
- Serial Communications Devices
  - I<sup>2</sup>C configuration IC for Expansion Module
  - SPI Interface with temperature sensor
- IrDA transceiver
- Power and communication interfaces
  - 9VDC power supply
  - Two RS-232 connectors
  - One RS-485 connector with two ports
- Expansion Module interface
- Embedded modem socket with U.S. phone line interface (modem is not included in the kit)
- Three pushbuttons

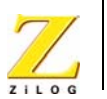

# **Block Diagram**

The board consists of six major blocks:

- 1. Z8 Encore!<sup>®</sup> MCU
- 2. Serial communication devices (SPI and  $I^2C$ )
- 3. Power and communication interfaces
- 4. LED array
- 5. Expansion Module interfaces
- 6. IrDA transceiver
- 7. ZiLOG Debug Interface (DBG)

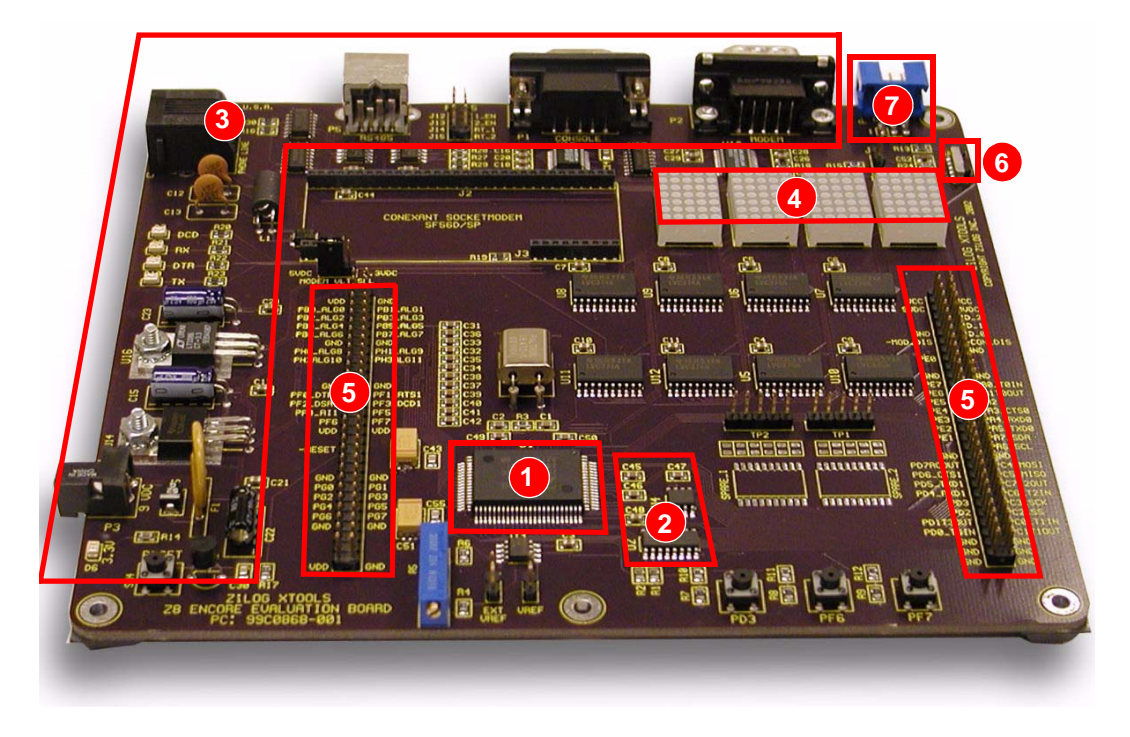

Figure 10. Major Z8 Encore!<sup>®</sup> Evaluation Board Blocks

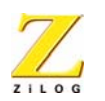

20

Figure 11 illustrates the Z8  $\mathsf{Encore!}^{\textcircled{\text{$\mathbb{8}$}}}$  evaluation board block diagram.

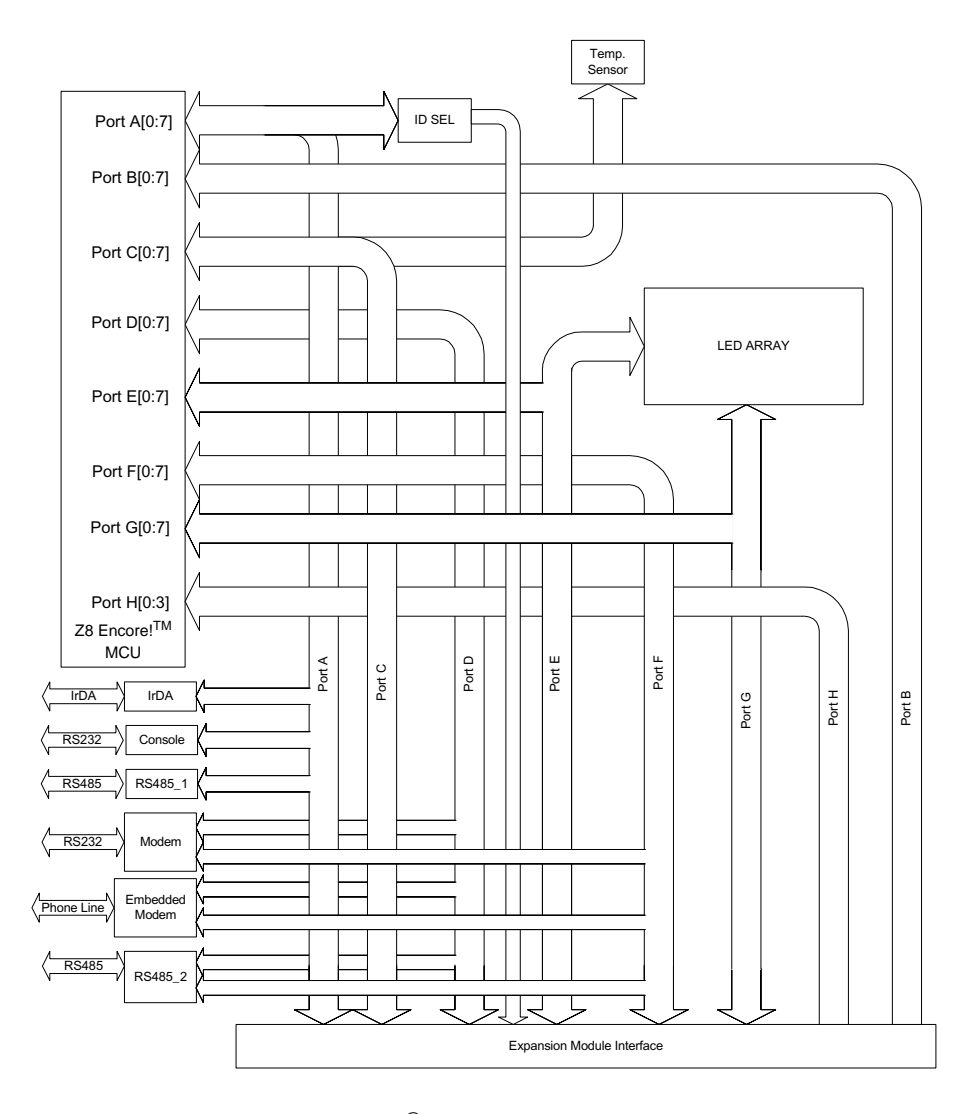

Figure 11. Z8 Encore!<sup>®</sup> Evaluation Board Block Diagram

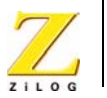

# MCU

The Z8 Encore!<sup>®</sup> MCU family of products are the first in a line of ZiLOG microcontroller products based upon the new 8-bit eZ8 core CPU. The Flash in-circuit programming capability allows for faster development time and program changes in the field. The new eZ8 core CPU is upward compatible with existing Z8<sup>®</sup> instructions. The rich peripheral set of the Z8 Encore!<sup>®</sup> makes it suitable for a variety of applications including motor control, security systems, home appliances, personal electronic devices, and sensors.

The Evaluation Board contains circuitry to support and presents all the features of the Z8 Encore!<sup>®</sup>. The main features of the Z8 Encore!<sup>®</sup> are:

- eZ8 core CPU
- 64KB Flash memory with in-circuit programming capability
- 4KB register RAM
- 12-channel, 10-bit analog-to-digital converter (ADC)
- Two full-duplex UARTs
- I<sup>2</sup>C interface (Master Mode only)
- Serial Peripheral Interface (SPI)
- Two Infrared Data Association (IrDA)-compliant infrared encoder/ decoders
- Three to four 16-bit timers with capture, compare, and PWM capability. 40-pin and 44-pin packages feature only 3 timers. The fourth timer is available only on the 64-, 68- and 80-pin packages.
- Watch-Dog Timer (WDT) with internal RC oscillator
- 3-channel DMA
- Up to 60 I/O pins
- 24 interrupts with configurable priority

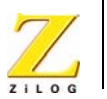

- On-Chip Debugger
- Voltage Brown-out Protection (VBO)
- Power-On Reset (POR)
- 3.0-3.6V operating voltage with 5V-tolerant inputs
- $0^{\circ}$  to +70°C operating temperature

For further information on the Z8 Encore!<sup>®</sup> family of devices, consult the product specification, P/N PS0176.

# **LED Array**

The LED array display user information. There are four 7x5 LED matrixes. To light up an LED dot the appropriate Anode bit must be 1, and the correlated Cathode must be 0. All Anodes are addressed by Port G, and Cathodes are addressed by Port E. Every LED Matrix is addressed by separate pair of registers. Each of the register pairs is addressed by a bit of Port E or Port G. Tables 1 through 4 describe how to address each Anode and Cathode of D1 through D4.

| Function \ Port G Bit #   | 6 | 5 | 4 | 3 | 2 | 1 | 0 |
|---------------------------|---|---|---|---|---|---|---|
| Anode Row 0               |   |   |   |   |   |   | Х |
| Anode Row 1               |   |   |   |   |   | Х |   |
| Anode Row 2               |   |   |   |   | Х |   |   |
| Anode Row 3               |   |   |   | Х |   |   |   |
| Anode Row 4               |   |   | Х |   |   |   |   |
| Anode Row 5               |   | Х |   |   |   |   |   |
| Anode Row 6               | Х |   |   |   |   |   |   |
| Note: Row 0 = Topmost Row |   |   | • | • |   |   |   |

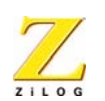

#### Table 2. LED Cathode/Modem/Trigger

| Function \ Port E Bit #          | 4 | 3 | 2 | 1 | 0 |
|----------------------------------|---|---|---|---|---|
| Cathode Column 0                 |   |   |   |   | Х |
| Cathode Column 1                 |   |   |   | Х |   |
| Cathode Column 2                 |   |   | Х |   |   |
| Cathode Column 3                 |   | Х |   |   |   |
| Cathode Column 4                 | Х |   |   |   |   |
| Note: Column 0 = Leftmost Column | • | • | • | • | • |

#### Table 3. LED Addressing

| Function \ Port, Bit # | PE[5] | PE[6] | PE[7] | PG[7] |
|------------------------|-------|-------|-------|-------|
| D3                     | Х     |       |       |       |
| D4                     |       | Х     |       |       |
| D1                     |       |       | Х     |       |
| D2                     |       |       |       | Х     |

# **Serial Communications Devices**

# I<sup>2</sup>C Interface

The Z8 Encore!<sup>®</sup> is compatible with  $I^2C$  protocol (in this case the PCA8550). The  $I^2C$  controller consists of two bidirectional bus lines, a serial data (SDA) line and a serial clock (SCL) line.

The I<sup>2</sup>C Controller operates in Master mode to transmit and receive data.

Having a PCA8550 on board enables configuration of the Expansion Module. The PCA8550 is a 4-bit multiplexer that selects four bits of data either from a non-volatile register or from the input pins. In this case four input pins are left unconnected and only a non-volatile register is selected as a source of data. Only three bits are used. Currently this chip is not used by the software provided with the board, so a user is free to use it to their advantage. The configuration register (Table 4) is available at the

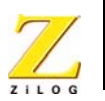

address 0x9C for Write operation and 0x9D for Read operation on the PCA8550 device. Please refer to the PCA8550 Product Specification (<u>www.semiconductors.philips.com</u>) for more details on programming this device.

 Table 4. I<sup>2</sup>C Address for Configuration Register on the PCA8550 (U2)

| Device \ Bit # | 7 | 6 | 5 | 4 | 3 | 2 | 1 | 0   |
|----------------|---|---|---|---|---|---|---|-----|
| Value          | 1 | 0 | 0 | 1 | 1 | 1 | 0 | R/W |

## **SPI Interface**

The serial peripheral interface (SPI) allows the Z8 Encore!<sup>®</sup> to exchange data between other peripheral devices such as EEPROMs, A/D converters and ISDN devices. The SPI is a full-duplex, synchronous, character-oriented channel that supports a four-wire interface.

To work with SPI interface for temperature/sensor types of applications, DS1722 Digital Thermometer was incorporated into the board. The serial mode is SPI. Refer to the DS1722 Product Specification for more details on programming the device.

# **IrDA Transceiver**

The Z8 Encore!<sup>®</sup> contains two fully-functional, high-performance UARTs with Infrared Encoder/Decoders (Endec). The Infrared Endec is integrated with an on-chip UART to allow easy communication between the Z8 Encore!<sup>®</sup> and IrDA transceivers. Infrared communication provides secure, reliable, low-cost, point-to-point communication between PCs, PDAs, cell phones, printers and other infrared enabled devices.

# **Power and Communication Interfaces**

• A 9VDC power supply powers the board

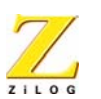

- Two RS-232 DB9 connectors and an RS-485 connector with two ports
- A ZiLOG IrDA transceiver is integrated onto the Z8 Encore!<sup>®</sup> evaluation board

# **Smart Cable**

The Z8 Encore!<sup>®</sup> Smart Cable enables communication with the Host computer. The Z8 Encore!<sup>®</sup> Smart Cable converts a one-wire interface into a two-wire (TxD and RxD RS-232-like interface with RS-232 levels.

# Figure to be added at a later revision

Figure 12. Smart Cable

# **Expansion Module Interface**

The Expansion Module Interface allows addition of any plug-in modules. The Expansion Module Interface brings out the signals from the Z8 Encore!<sup>®</sup> device for debug and testing.

Two 60-pin male headers, J6 and J8, implement the Expansion Module Interface. Tables 5 and 6 list the signals and their direction, where applicable.

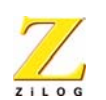

| <u> </u> |          |                        | Direction | Comments                                                                               |
|----------|----------|------------------------|-----------|----------------------------------------------------------------------------------------|
| 1        |          | VCC                    |           |                                                                                        |
| 2        |          | VCC                    |           |                                                                                        |
| 3        |          | 9VDC                   |           |                                                                                        |
| 4        |          | 9VDC                   |           |                                                                                        |
| 5        | SCL      | I <sup>2</sup> C Clock | OUT       |                                                                                        |
| 6        | ID2      | Evaluation Board ID    | OUT       |                                                                                        |
| 7        | SDA      | I <sup>2</sup> C Data  | IN/OUT    |                                                                                        |
| 8        | ID1      | Evaluation Board ID    | OUT       |                                                                                        |
| 9        |          | GND                    |           |                                                                                        |
| 10       | ID0      | Evaluation Board ID    | OUT       |                                                                                        |
| 11       | -MOD_DIS | Modem Disable          | OUT       | If a shunt is installed the Modem<br>Function on the evaluation board is<br>disabled   |
| 12       | -CON_DIS | Console Disable        | OUT       | If a shunt is installed the Console<br>Function on the evaluation board is<br>disabled |
| 13       | -MWAIT   |                        | IN        | Reserved (see note)                                                                    |
| 14       | GND      |                        |           |                                                                                        |
| 15       | PE0      | Port E, Bit 0          | IN/OUT    |                                                                                        |
| 16       |          |                        |           |                                                                                        |
| 17       | -CS3     |                        |           | Reserved (see note)                                                                    |
| 18       |          |                        |           |                                                                                        |
| 19       | GND      |                        | 1         |                                                                                        |
| 20       | GND      |                        | 1         |                                                                                        |
| 21       | PE7      | Port E, bit 7          | IN/OUT    |                                                                                        |
| 22       | PA0      | Port A, bit 0          | IN/OUT    | TOIN                                                                                   |

#### Table 5. Header J6

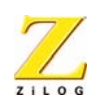

| Pin # | Signal Name                                                                                                    | Function      | Direction | Comments |  |
|-------|----------------------------------------------------------------------------------------------------|---------------|-----------|----------|--|
| 23    | PE6                                                                                                    | Port E, bit 6 | IN/OUT    |          |  |
| 24    | PA1                                                                                                    | Port A, bit1  | IN/OUT    | TOOUT    |  |
| 25    | PE5                                                                                                    | Port E, bit 5 | IN/OUT    |          |  |
| 26    | PA2                                                                                                    | Port A, bit 2 | IN/OUT    |          |  |
| 27    | PE4                                                                                                    | Port E, bit 4 | IN/OUT    |          |  |
| 28    | PA3                                                                                                    | Port A, bit 3 | IN/OUT    | CTS0     |  |
| 29    | PE3                                                                                                    | Port E, bit 3 | IN/OUT    |          |  |
| 30    | PA4                                                                                                    | Port A, bit 4 | IN/OUT    | RXD0     |  |
| 31    | PE2                                                                                                    | Port E, bit 2 | IN/OUT    |          |  |
| 32    | PA5                                                                                                    | Port A, bit 5 | IN/OUT    | TXD0     |  |
| 33    | PE1                                                                                                    | Port E, bit 1 | IN/OUT    |          |  |
| 34    | PA7                                                                                                    | Port A, bit 7 | IN/OUT    | SDA      |  |
| 35    | RESERVED                                                                                                    |               |           |          |  |
| 36    | PA6                                                                                                    | Port A, bit 6 | IN/OUT    | SCL      |  |
| 37    |                                                                                                    | GND           |           |          |  |
| 38    |                                                                                                    | GND           |           |          |  |
| 39    | PD7                                                                                                    | Port D, bit 7 | IN/OUT    | RCOUT    |  |
| 40    | PC4                                                                                                    | Port C, bit 4 | IN/OUT    | MOSI     |  |
| 41    | PD6                                                                                                    | Port D, bit 6 | IN/OUT    | CTS1     |  |
| 42    | PC3                                                                                                    | Port C, bit 3 | IN/OUT    | MISO     |  |
| 43    | PD5                                                                                                    | Port D, bit 5 | IN/OUT    | TXD1     |  |
| 44    | PC7                                                                                                    | Port C, bit 7 | IN/OUT    | T2OUT    |  |
| 45    | PD4                                                                                                    | Port D, bit 4 | IN/OUT    | RXD1     |  |
| 46    | PC6                                                                                                    | Port C, bit 6 | IN/OUT    | T2IN     |  |
| 47    | PD3                                                                                                    | Port D, bit 3 | IN/OUT    |          |  |
| 48    | PC3                                                                                                    | Port C, bit 3 | IN/OUT    | SCK      |  |
| Note: | Note: Do not use pins marked Reserved when designing Expansion Modules.<br>All of the signals are driven directly by the MCU. |               |           |          |  |

Table 5. Header J6 (Continued)

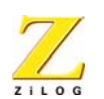

| Pin # | Signal Name                                                                                                    | Function      | Direction | Comments |
|-------|----------------------------------------------------------------------------------------------------|---------------|-----------|----------|
| 49    | PD2                                                                                                    | Port D, bit 2 | IN/OUT    |          |
| 50    | PC2                                                                                                    | Port C, bit 2 | IN/OUT    | SS       |
| 51    | PD1                                                                                                    | Port D, bit 1 | IN/OUT    | T3OUT    |
| 52    | PC0                                                                                                    | Port C, bit 0 | IN/OUT    | T1IN     |
| 53    | PD0                                                                                                    | Port D, bit 0 | IN/OUT    | T3IN     |
| 54    | PC1                                                                                                    | Port C, bit 1 | IN/OUT    | T1OUT    |
| 55    |                                                                                                    | GND           |           |          |
| 56    |                                                                                                    | GND           |           |          |
| 57    |                                                                                                    | GND           |           |          |
| 58    |                                                                                                    | GND           |           |          |
| 59    |                                                                                                    | GND           |           |          |
| 60    |                                                                                                    | GND           |           |          |
| Note: | Note: Do not use pins marked Reserved when designing Expansion Modules.<br>All of the signals are driven directly by the MCU. |               |           |          |

Table 5. Header J6 (Continued)

| Table | 6. | Header | <b>J8</b> |
|-------|----|--------|-----------|
|-------|----|--------|-----------|

| Pin # | Signal Name                                                             | Function                  | Direction | Comments          |  |
|-------|-------------------------------------------------------------------------|---------------------------|-----------|-------------------|--|
| 1     |                                                                         | VDD                       |           |                   |  |
| 2     |                                                                         | GND                       |           |                   |  |
| 3     | PB0                                                                     | Port B, bit 0             | IN        | ALG0 Analog input |  |
| 4     | PB1                                                                     | Port B, bit 1             | IN        | ALG1 Analog input |  |
| 5     | PB2                                                                     | Port B, bit 2             | IN        | ALG2 Analog input |  |
| 6     | PB3                                                                     | Port B, bit 3             | IN        | ALG3 Analog input |  |
| 7     | PB4                                                                     | Port B, bit 4             | IN        | ALG4 Analog input |  |
| 8     | PB5                                                                     | Port B, bit 5             | IN        | ALG5 Analog input |  |
| Note: | Note: Do not use pins marked Reserved when designing Expansion Modules. |                           |           |                   |  |
|       | All of the signals a                                                    | are driven directly by th | e MCU.    |                   |  |

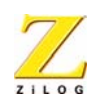

| Pin # | Signal Name                                                                                                    | Function      | Direction | Comments            |
|-------|----------------------------------------------------------------------------------------------------|---------------|-----------|---------------------|
| 9     | PB6                                                                                                    | Port B, bit 6 | IN        | ALG6 Analog input   |
| 10    | PB7                                                                                                    | Port B, bit 7 | IN        | ALG7 Analog input   |
| 11    |                                                                                                    | GND           |           |                     |
| 12    |                                                                                                    | GND           |           |                     |
| 13    | PH0                                                                                                    | Port H, bit 0 | IN        | ALG8 Analog input   |
| 14    | PH1                                                                                                    | Port H, bit 1 | IN        | ALG9 Analog input   |
| 15    | PH2                                                                                                    | Port H, bit 2 | IN        | ALG10 Analog input  |
| 16    | PH3                                                                                                    | Port H, bit 3 | IN        | ALG11 Analog input  |
| 17    |                                                                                                    |               |           | Reserved (see note) |
| 18    |                                                                                                    |               |           | Reserved (see note) |
| 19    |                                                                                                    |               |           | Reserved (see note) |
| 20    |                                                                                                    |               |           | Reserved (see note) |
| 21    |                                                                                                    | GND           |           |                     |
| 22    |                                                                                                    | GND           |           |                     |
| 23    | PF0                                                                                                    | Port F, bit 0 | IN/OUT    | DTR1                |
| 24    | PF1                                                                                                    | Port F, bit 1 | IN/OUT    | RTS1                |
| 25    | PF2                                                                                                    | Port F, bit 2 | IN/OUT    | DSR1                |
| 26    | PF3                                                                                                    | Port F, bit 3 | IN/OUT    | DCD1                |
| 27    | PF4                                                                                                    | Port F, bit 4 | IN/OUT    | RI1                 |
| 28    | PF5                                                                                                    | Port F, bit 5 | IN/OUT    |                     |
| 29    | PF6                                                                                                    | Port F, bit 6 | IN/OUT    |                     |
| 30    | PF7                                                                                                    | Port F, bit 7 | IN/OUT    |                     |
| 31    |                                                                                                    | VDD           |           |                     |
| 32    |                                                                                                    | VDD           |           |                     |
| 33    | -RD                                                                                                    | Read          |           | Reserved (see note) |
| 34    | -WR                                                                                                    | Write         |           | Reserved (see note) |
| Note: | lote: Do not use pins marked Reserved when designing Expansion Modules.<br>All of the signals are driven directly by the MCU. |               |           |                     |

#### Table 6. Header J8 (Continued)

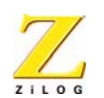

| Pin # | Signal Name                                        | Function            | Direction     | Comments            |  |
|-------|----------------------------------------------------|---------------------|---------------|---------------------|--|
| 35    | -RESET                                             | Pushbutton reset    | OUT           |                     |  |
| 36    | INSTRD                                             |                     |               | Reserved (see note) |  |
| 37    | -BUSACK                                            |                     |               | Reserved (see note) |  |
| 38    | -BUSREQ                                            |                     |               | Reserved (see note) |  |
| 39    | -NMI                                               |                     |               | Reserved (see note) |  |
| 40    | PHI                                                |                     |               | Reserved (see note) |  |
| 41    |                                                    | GND                 |               |                     |  |
| 42    |                                                    | GND                 |               |                     |  |
| 43    | PG0                                                | Port G, bit 0       | IN/OUT        |                     |  |
| 44    | PG1                                                | Port G, bit 1       | IN/OUT        |                     |  |
| 45    | PG2                                                | Port G, bit 2       | IN/OUT        |                     |  |
| 46    | PG3                                                | Port G, bit 3       | IN/OUT        |                     |  |
| 47    | PG4                                                | Port G, bit 4       | IN/OUT        |                     |  |
| 48    | PG5                                                | Port G, bit 5       | IN/OUT        |                     |  |
| 49    | PG6                                                | Port G, bit 6       | IN/OUT        |                     |  |
| 50    | PG7                                                | Port G, bit 7       | IN/OUT        |                     |  |
| 51    |                                                    | GND                 |               |                     |  |
| 52    |                                                    | GND                 |               |                     |  |
| 53    | -CS0                                               |                     |               | Reserved (see note) |  |
| 54    | -CS1                                               |                     |               | Reserved (see note) |  |
| 55    | -CS2                                               |                     |               | Reserved (see note) |  |
| 56    | -CSx                                               |                     |               | Reserved (see note) |  |
| Note: | Do not use pins m                                  | arked Reserved when | designing Exp | ansion Modules.     |  |
|       | All of the signals are driven directly by the MCU. |                     |               |                     |  |

#### Table 6. Header J8 (Continued)

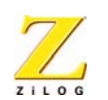

#### Table 6. Header J8 (Continued)

| Pin # | Signal Name                                                                                                    | Function | Direction | Comments            |  |
|-------|----------------------------------------------------------------------------------------------------|----------|-----------|---------------------|--|
| 57    | -MEMRQ                                                                                                    |          |           | Reserved (see note) |  |
| 58    | -IORQ                                                                                                    |          |           | Reserved (see note) |  |
| 59    |                                                                                                    | VDD      |           |                     |  |
| 60    |                                                                                                    | GND      |           |                     |  |
| Note: | Note: Do not use pins marked Reserved when designing Expansion Modules.<br>All of the signals are driven directly by the MCU. |          |           |                     |  |

## **Configuration Headers/Jumpers**

Configuration headers/jumpers help to configure the board. Table 7 provides the function of each header, and related headers, registers or devices.

**Note:** The default settings for all jumpers is OUT.

**Table 7. Configuration Headers and Jumpers** 

| Header                        | Function                | Related Headers,<br>Registers or Devices |
|-------------------------------|-------------------------|------------------------------------------|
| J1                            | RJ11                    |                                          |
| J2                            | Modem connector         | Header 32                                |
| J3                            | Modem connector         | Header 9                                 |
| J4                            | Modem connector         | Header 2                                 |
| J6.12 (-CON_DIS), J6.14 (GND) | Console Enable/Disable  | J2                                       |
| J6.11 (-MOD_DIS), J6.9 (GND)  | Modem Enable/Disable    |                                          |
| J7                            | External Vref           | Internal Vref Control                    |
| 18                            | Expansion Module Header |                                          |
| J9                            | Vref test point         | R5                                       |
| J10                           | IrDA Enable/Disable     | J6.12 (-CON_DIS), J6.14,<br>(GND)        |

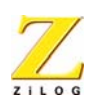

| Header | Function                         | Related Headers,<br>Registers or Devices |
|--------|----------------------------------|------------------------------------------|
| J11    | SocketModem Power<br>(3VDC/5VDC) |                                          |
| J12    | RS-485_1_EN                      |                                          |
| J13    | RS-485_2_EN                      |                                          |
| J14    | RT_1                             |                                          |
| J15    | RT_2                             |                                          |

#### **Table 7. Configuration Headers and Jumpers**

Tables 8 through 13 provide jumper information concerning the shunt status, functions and devices affected of selected jumpers.

 Table 8. J6.9–J6.11 -Modem Enable/Disable

| Shunt Status | Function                         | Device Affected                                                                                   |
|--------------|----------------------------------|---------------------------------------------------------------------------------------------------|
| IN           | Modem connector (P2) is disabled | UART1 cannot communicate through P2. Ports D and F can be assigned to functions other than UART1. |
| OUT          | Modem connector (P2) is enabled  | If the embedded SocketModem is not in the socket, UART1 communicates through P2.                  |

| Table 9. | J6.12-J6.14 | -Console | Enable/Disable |
|----------|-------------|----------|----------------|
|----------|-------------|----------|----------------|

| Shunt S | Status | Function                           | Device Affected                                                                                                    |
|---------|--------|------------------------------------|----------------------------------------------------------------------------------------------------|
| IN      |        | Console connector (P1) is disabled | If J6.12–14 is IN and J10 is IN, Port A (3-<br>5) is assigned to IrDA; if J10 is OUT Port<br>A (3-5) is assigned to UART0. |
| OUT     |        | Console connector (P1) is enabled  | None                                                                                                    |

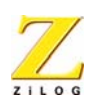

33

#### Table 10. J7 External Vref

| Shunt Status | Function                      | Device or Register Affected |
|--------------|-------------------------------|-----------------------------|
| IN           | External Vref is used for ADC | Internal Vref is disabled.  |
| OUT          | Internal Vref is used for ADC | Internal Vref is enabled.   |

#### Table 11. J9 Vref

|      | Function                    | Device or Register Affected |
|------|-----------------------------|-----------------------------|
| J9-1 | Test point to external Vref | Vref                        |
| J9-2 | GND                         | None                        |

 Table 12. J10
 IrDA Enable/Disable

| Shunt Status | Function      | Device Affected                                                                                                    |
|--------------|---------------|----------------------------------------------------------------------------------------------------|
| IN           | IrDA enabled  | Only the IrDA interface is operational.                                                                                                    |
| OUT          | IrDA disabled | UART0 communicates through RS-232.<br>If J6 12-14 is IN Port A (3-5) can be assigned<br>to other funtions (console connector P1 is<br>disabled.<br>If J6 12-14 is OUT console connector P1 is<br>enabled (Port A (3-5) is assigned to UART0). |

**Note:** If the IrDA board is installed the Console port is disabled.

| Shunt Position | Function                                | Device Affected |
|----------------|-----------------------------------------|-----------------|
| IN (pins 1-2)  | 5.0VDC is provided to power SocketModem | SocketModem     |
| OUT (pins 2-3) | 3.3VDC is provided to power SocketModem | SocketModem     |

#### Table 13. J11 SocketModem Power (3VDC/5VDC)

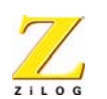

|                                                | Table 14. J12–KS-465_1_Enable First Interface |                  |                 |  |
|------------------------------------------------|-----------------------------------------------|------------------|-----------------|--|
|                                                | Shunt Position                                | Function         | Device Affected |  |
| IN RS-485 disabled none                        |                                               | none             |                 |  |
| OUT Enables RS-485 first interface Console and |                                               | Console and IrDA |                 |  |

#### Table 14. J12–RS-485\_1\_Enable First Interface

#### Table 15. J13–RS-485\_1\_Enable Second Interface

| Shunt Position | Function                        | Device Affected |
|----------------|---------------------------------|-----------------|
| IN             | RS-485 disabled                 | none            |
| OUT            | Enables RS-485 second interface | SocketModem     |

#### Table 16. J14–RT\_1, Termination Resistors Enable, RS-485 First Interface

| Shunt Position | Function                                              | Device Affected |
|----------------|-------------------------------------------------------|-----------------|
| IN             | First RS-485 interface termination resistors disabled | none            |
| OUT            | Enables first RS-485 interface termination resistors  | none            |

| Table 17. J15–RT_ | 2, Termination | <b>Resistors Enab</b> | ole, RS-485 | Second Interface |
|-------------------|----------------|-----------------------|-------------|------------------|
|-------------------|----------------|-----------------------|-------------|------------------|

| Shunt Position | Function                                               | Device Affected |
|----------------|--------------------------------------------------------|-----------------|
| IN             | Second RS-485 interface termination resistors disabled | none            |
| OUT            | Enables second RS-485 interface termination resistors  | none            |

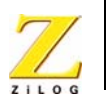

# **Embedded Modem**

Figure 13 identifies the embedded modem location.

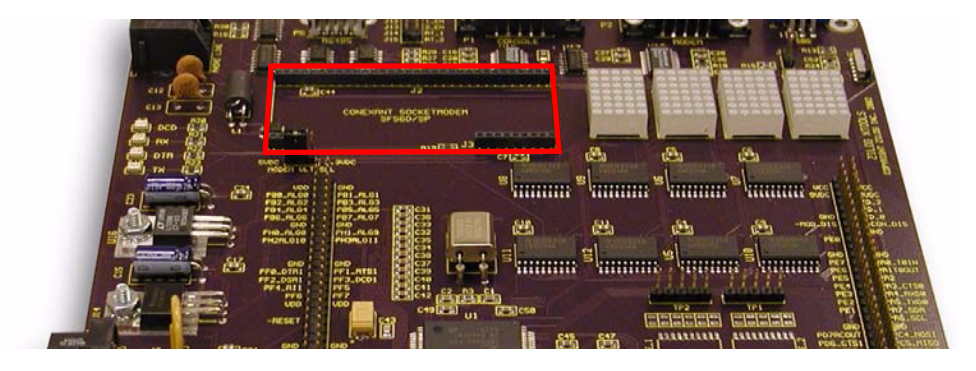

Figure 13. Embedded Modem Placement

The evaluation board provides for an embedded modem, the SF56D/SP SocketModem. The SocketModem is not part of the kit. Table 18 lists ordering information for the modem. The interface communicates with the modem serially. LEDs D7-D10 provide information about the status of the modem's interface lines. The phone line connection is for the U.S. only. To connect to a modem outside of the U.S., modifications must be made to the board. The necessary data is found in the SocketModem Data Sheet on www.zilog.com.

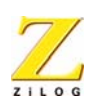

| Sales Order Number | Part Number   | Configuration                                   |
|--------------------|---------------|-------------------------------------------------|
| SC56H1             | SC43-E310-001 | V.90/56 kbps, serial interface, +5V operation   |
| SC56H1_L           | SC43-E320-001 | V.90/56 kbps, serial interface, +3.3V operation |
| SC336H1            | SC34-E310-001 | V.34/33.6 kbps, serial interface, +5V operation |
| SC336H1_L          | SC34-E310-001 | V.34/33.6 kbps, serial interface, +5V operation |
| SC144H1            | SC14-E310-001 | V.32/14.4 kbps, serial interface, +5V operation |
| SC144H1_L          | SC14-E310-001 | V.32/14.4 kbps, serial interface, +5V operation |

Table 18. SocketModem Ordering Information

# **Pushbuttons**

The Z8 Encore!<sup>®</sup> evaluation board contains three user-configurable pushbuttons (see Figure 14).

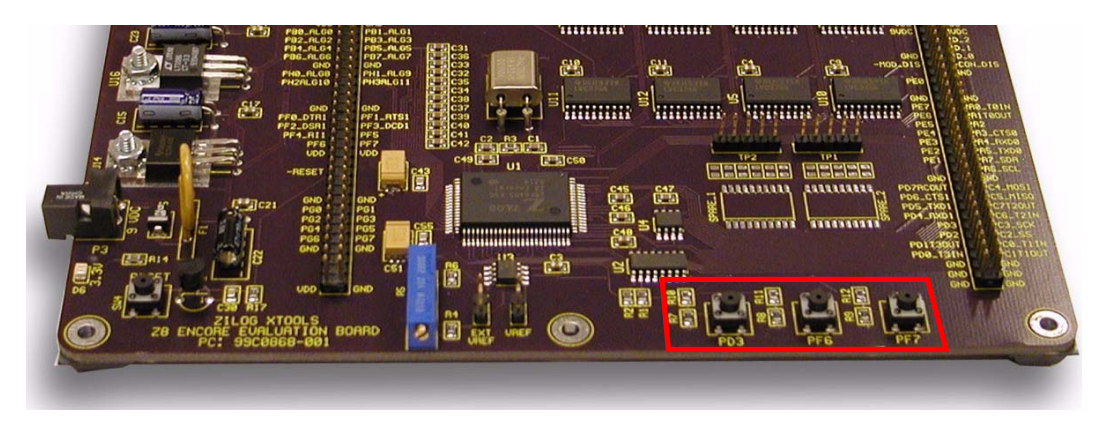

Figure 14. User-Configurable Pushbuttons

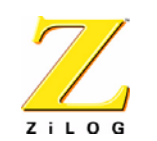

37

# **Schematics**

This section includes schematics for the Z8 Encore!<sup>TM</sup> Target Module and the Z8 Encore!<sup>TM</sup> Evaluation Board.

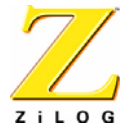

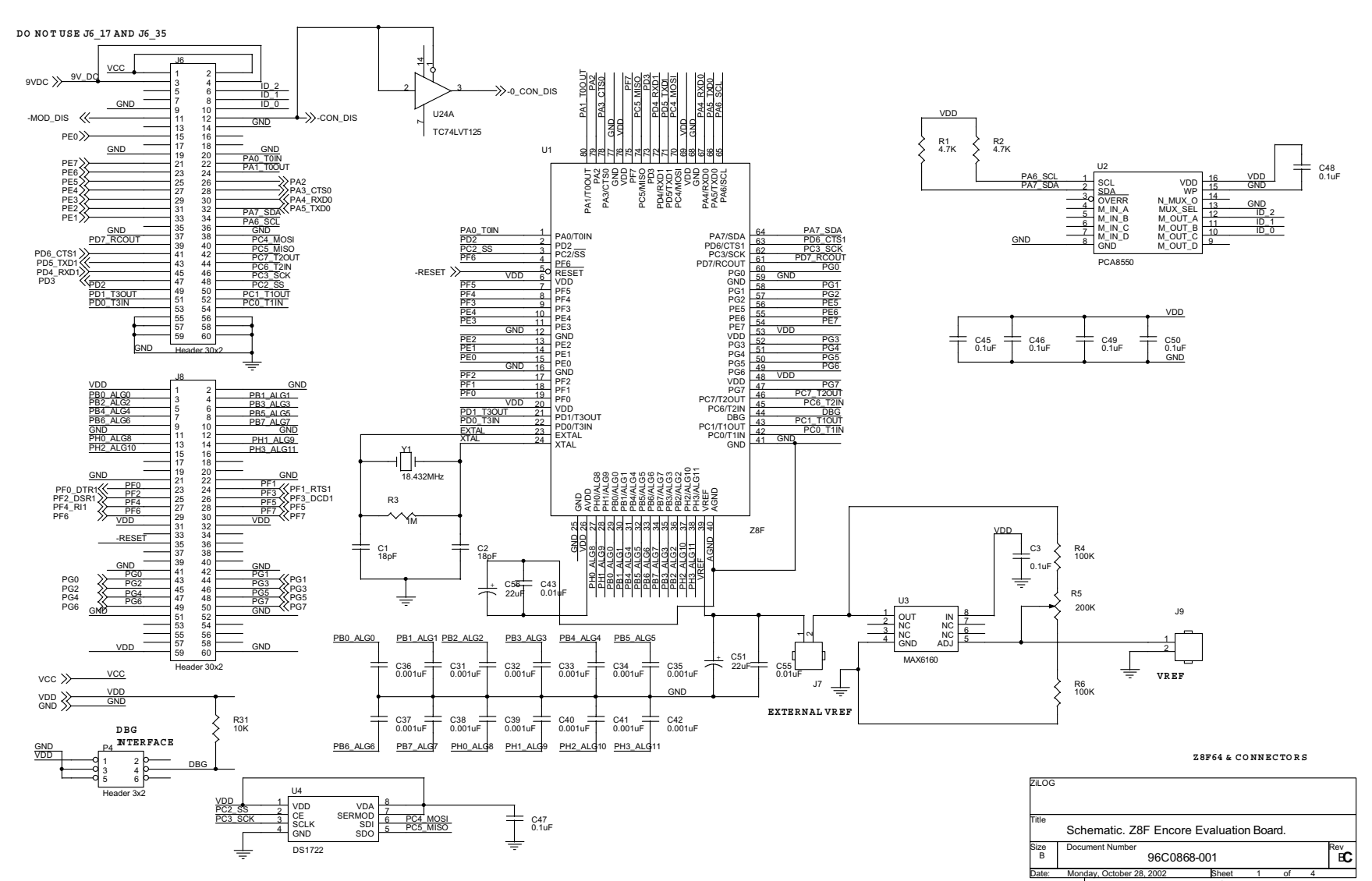

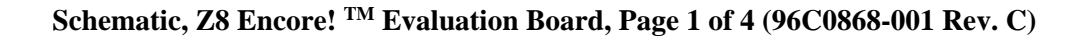

Appendix

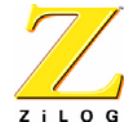

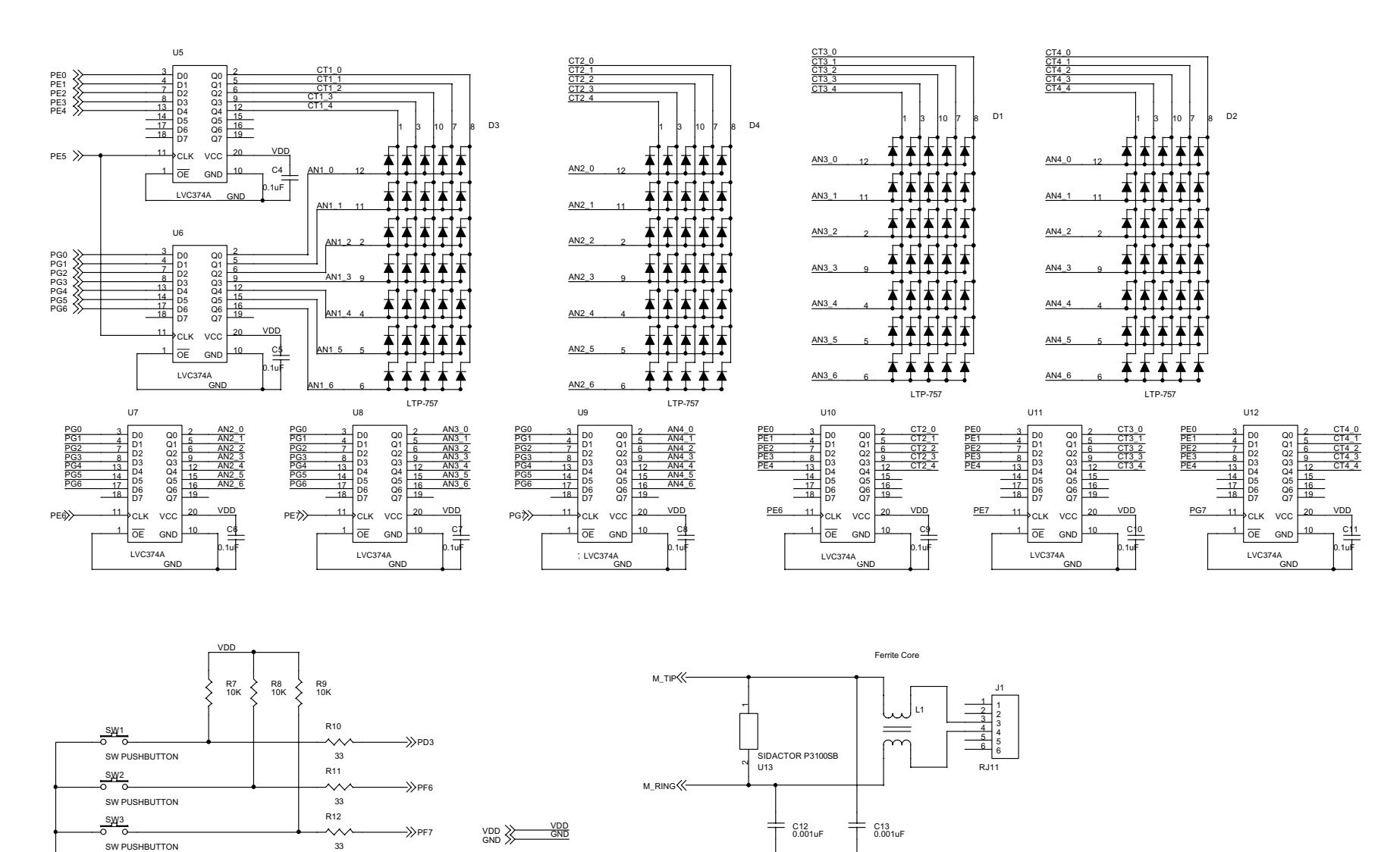

Schematic, Z8 Encore! <sup>TM</sup> Evaluation Board, Page 2 of 4 (96C0868-001 Rev. C)

Appendix

GND

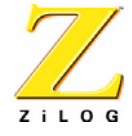

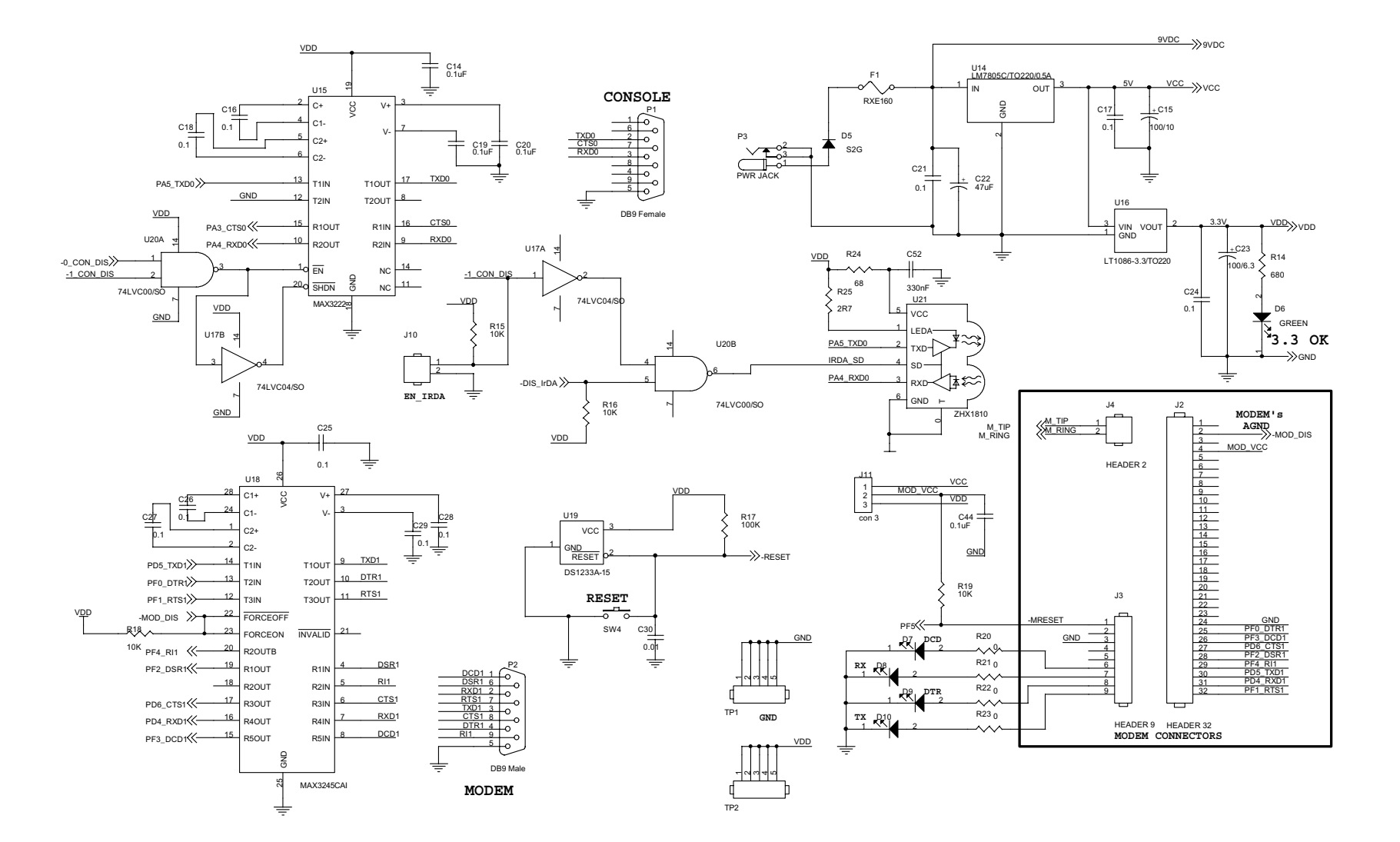

Schematic, Z8 Encore! <sup>TM</sup> Evaluation Board, Page 3 of 4 (96C0868-001 Rev. C)

Appendix

40

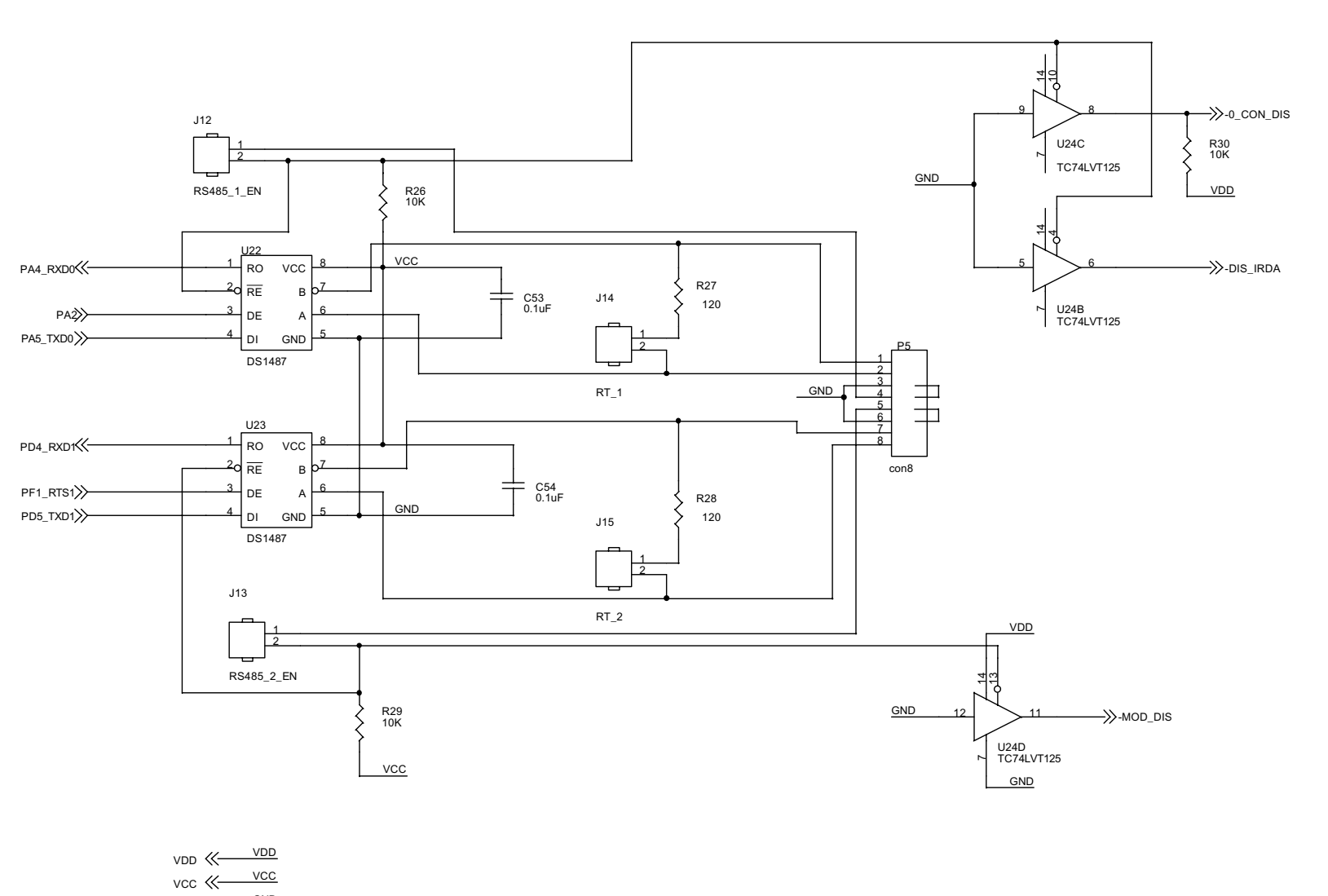

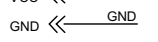

### Schematic, Z8 Encore! <sup>TM</sup> Evaluation Board Page 4 of 4 (96C0868-001 Rev. C)

Appendix

# Z8 Encore! <sup>®</sup> Flash Microcontroller Development Kit

41

ZiLOG

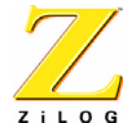

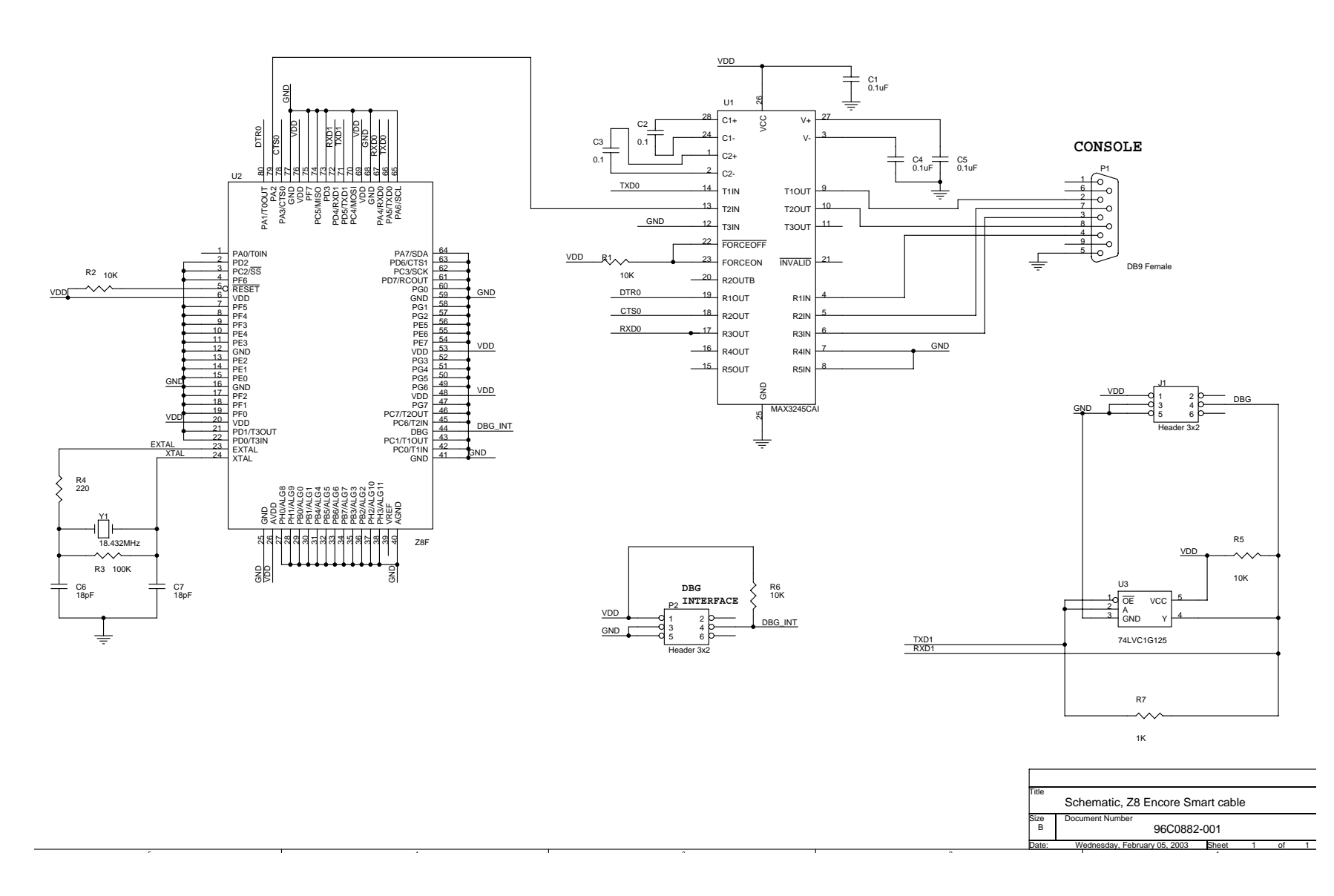

## Schematic, Z8 Encore! <sup>TM</sup> Smart Cable

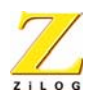

43

# Index

## A

addressing, LED 22 anode and cathode 22 anode assignments 22 array, LED 22

### B

block diagram 20 blocks, evaluation board 19

# C

C address for configuration register 24 cathode/modem assignments 23 communication devices, serial 23 configuration 3 headers 31 register, I2C 24 connectors, RS-232 and RS-485 25 console enable/disable 32

### D

debug and testing 25 digital thermometer 24 documentation 2

## E

embedded modem 35 ENDEC 24 evaluation board block diagram 20 configuration headers 31 DIS IrDA 33 embedded modem 35 expansion module interface 25 external Vref 33 features 18 I<sub>2</sub>C interface 23 J11 VDC values 33 J6 signals, pins and functions 26 J8 signals, pins and functions 28 major blocks 19 power and communication 25 SocketModem ordering information 36 SPI interface 24 Vref 33 expansion module interface 25 external Vref 33

## F

features, evaluation board 18, 20 features, Z8 Encore! 21 file menu 13 fixed voltage 33

### G

getting started 13

PRELIMINARY

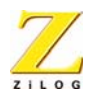

### Η

hardware 1 host system configuration 3

# Ι

I2C configuration register 24 I2C interface 23 infrared communication 24 installation 5 the ZDC II Z8 Encore!TM software 7 wizard screen shot 7 interface four-wire 24 I2C 23 SPI 24 IrDA enable/disable 33 transceiver 24

## J

J11 VDC values 33 J6 signals, pins and functions 26 J8 signals, pins and functions 28

### K

kit contents 1

## L

LED addresses 22 modem status 35 LED anode and cathode information 22 license agreement screenshot 9

## Μ

MCU 21 modem enable/disable 32

### 0

open project dialog box screenshot 13

### P

PCA8550 24 phone line connections 35 plug-in modules 25 power and communication 25 power supply 25 pushbuttons 36

### R

register pairs 22 registration key screenshot 12 requirements 3 RS-232 connector 25 RS-485 connector 25

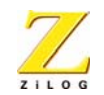

# S

SCL (serial clock line) 23 SDA (serial data line) 23 serial communications devices 23 setting up the evaluation board 5 shunt status 32 signals J6 25 J8 28 SocketModem 35 power 33 SocketModem ordering information 36 software 2 SPI interface 24 suggested host system configuration 3 system/software requirements 3

## U

user-configurable pushbuttons 36 using ZDS 13

### V

Vref 33

## Z

Z8 Encore! features 21 Z8 Encore! MCU 21